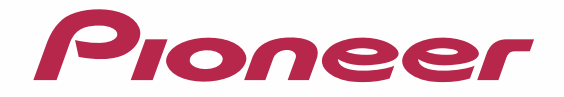

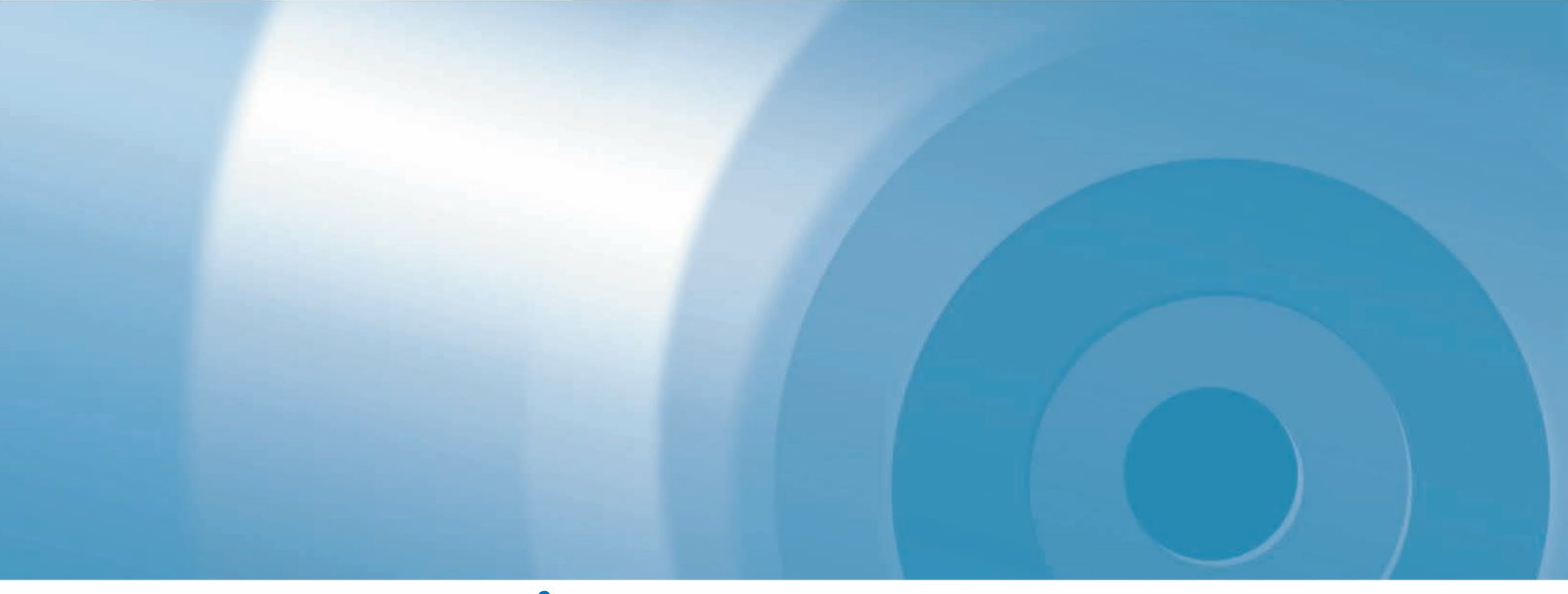

# **AIT NAVI** バージョンアップ ダウンロード マニュアル

エアーナビマップTypeIVVol.6(2016年度第2版)・ダウンロード版CNVU-A4600DL エアーナビマップTypeIIVol.7(2016年度第2版)・ダウンロード版CNVU-A3700DL エアーナビマップTypeIIVol.7(2016年度第2版)・ダウンロード版CNVU-A3710DL

CNVU-A3710DL を購入されるお客様、CNVU-A3700DL および CNVU-A4600DL を新規で購入されるお 客様は、ダウンロード当日、更新パスワード取得時に決済いただきますので、あらかじめご決済用のクレジットカー ドをご用意ください。 CNVU-A3700DL および CNVU-A4600DL を既に購入済のお客様は、購入手続きは不要です。

CNVU-A4600DL および CNVU-A3700DL は、2016 年 5 月から 2017 年 4 月のダウンロードが可能です。 CNVU-A3710DL は、2016 年 11 月から 2017 年 10 月までのダウンロードが可能です。 下記の 「お客様別バージョンアップ手順のご案内」から、お進みください。

## CONTENTS

#### お客様別バージョンアップ手順のご案内

購入済)

| 【新規ご購入のお客様】                                         |
|-----------------------------------------------------|
| 今回、初めてご購入になるお客様は、「ステップ4 ご購入代                        |
| 金決済、更新パスワード取得」が必要です。                                |
| ページ 1 「本書の見方」 へお進みください。                             |
| <ご使用の機種>                                            |
| · AVIC-T99/T77/T55 (CNVU-A4600DL)                   |
| · AVIC-T07 II /T05 II -SV/T05 II -GR (CNVU-A3700DL) |
| · AVIC-T07/T05/T05-S1 (CNVU-A3710DL)                |
| 【既にご購入済のお客様】                                        |
| 2016年5月以降に既にご購入済のお客様は、ステップ4の                        |
| 購入手続きは不要ですが、「更新パスワード取得」は必要とな                        |
| ります。                                                |
| ページ 1 「本書の見方」 へお進みください。                             |
| くご使用の機種>                                            |
|                                                     |

· AVIC-T07 II /T05 II -SV/T05 II -GR (CNVU-A3700DL:

本書の見方 ..... 全データ更新の動作環境......1 Windows 7 以外の OS をご利用のお客様へ ...... お問い合わせについて......1 データ更新についてのご注意 ......1 ご用意いただくもの......2 バージョンアップ(全データ更新)の流れ......2 ステップ 1 microSD カードの初期登録 および デバイスナン バーの確認......3 ステップ2 ナビスタジオ (エアーナビ用)の準備......4 ステップ3 お客様登録・初期登録......5-6 データダウンロードおよび microSD カードへの転送時の注意 事項......7 ステップ4 ご購入代金決済、更新パスワード取得......8-10 ステップ5 データダウンロード.....11-12 ステップ6 カーナビゲーション本体のバージョンアップ.13-14 ステップ7 バージョンアップ完了の確認......15 FAQ......16

| 本書 | の見方  |                                                                            |
|----|------|----------------------------------------------------------------------------|
|    | 表記   | 意味                                                                         |
|    | お知らせ | お知らせマーク<br>操作するうえでの情報や、便利な使い方などについて説明します。                                  |
|    | ご注意  | 注意マーク<br>操作を行う状況において注意していただきたいことや、本製品の性能を維持するうえ<br>で注意していただきたいことについて説明します。 |
|    | L J  | パソコンの画面上の選択項目を表します。<br>例: 「入力終了」ボタンをクリックします。                               |
|    | [ ]  | カーナビゲーション本体の画面上のボタンを表します。<br>例: [決定]にタッチします。                               |

※Webページのデザインについては、予告なく変更される場合があります。

### 全データ更新の動作環境

全データ更新を行うには、パソコンリンクソフト「ナビスタジオ(エアーナビ用)」を使用します。 更新時にはパソコンをインターネットに接続する必要があります。

「ナビスタジオ(エアーナビ用)」の動作環境については、以下の URL を参照してください。 http://pioneer.jp/car/navistudio/navistudio\_10air/

### Windows7 以外の OS をご利用のお客様へ

本書は Windows 7 を基に手順を記載しております。 他の OS をご利用の場合は、ユーザアカウント制御(UAC)の設定によって動作が異なる場合があります。

### お問い合わせについて

パソコン、ウイルスチェックソフトなどの操作方法やご質問については販売元のメーカーへお問い合わせください。

### データ更新についてのご注意

- ・ 全データ更新は、アプリケーション、地図データ、道路データ、地点情報データなどを含めたすべてのデータが更新対象となります。
   全データ更新は、「ナビスタジオ(エアーナビ用)」経由でダウンロードしたデータが入った microSD カードを使用します。
  - ※ SDHC 対応の SD メモリーカードスロット搭載のパソコン、または、外付けのカードリーダー・ライターが必要です。
  - ※ ダウンロードしたデータを、ナビスタジオ以外の手段で microSD カードにコピーすることはできません。
  - ※ CNVU-A4600DL および CNVU-A3700DL は 2016 年 5 月から 2017 年 4 月の全更新 2 回と差分更新最大 10 回のダウ ンロードが可能な有償ダウンロードのパッケージです。期間中にデータダウンロードをお願いします。
  - ※ CNVU-A3710DLは2016年11月から2017年10月の全更新2回と差分更新最大10回のダウンロードが可能な有償ダウンロードのパッケージです。期間中にデータダウンロードをお願いします。
- ・ 全データ更新中は、カーナビゲーションのすべての機能が使用できません。
- ・ 全データ更新を実施しないと以降の更新ができません。
- ・ microSD カード内のデータは、万一に備え、バックアップをお取りいただくことをお勧めします。

#### エアーナビ通信サービス終了に伴うお知らせ

エアーナビ通信サービスは 2016 年 3 月末日を持ちまして終了いたしました。 これまでのご愛顧に厚く御礼申し上げます。ありがとうございました。 なお、現在は通信を利用したサービスはご利用いただけませんので、あらかじめご了承ください。

### ご用意いただくもの

#### カーナビゲーション本体のバージョンアップにご用意いただくもの

#### インターネットに接続可能なパソコン

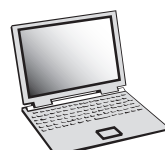

- SDHC 対応の SD メモリカードスロット搭載のパソコン、または、外付けの SD メモリーカードリー ダー・ライターが必要です。
- 大容量のデータをダウンロードします。パソコンのハードディスクに必要な空き容量を確保してください。
   ※ AVIC-T99/T77/T55 をご使用の場合: 16GB
   AVIC-T07 II /T05 II -SV/T05 II -GR/T07/T05/T05-S1 をご使用の場合: 8GB

microSD カード

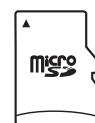

- 大容量のデータをダウンロードして、microSDカードに転送します。microSDカードに必要な空き 容量を確保してください。(FAT32 でフォーマットされた microSD カードが必要です。)
- ※ AVIC-T99/T77/T55 をご使用の場合: 16GB AVIC-T07 II /T05 II -SV/T05 II -GR/T07/T05/T05-S1 をご使用の場合: 8GB

クレジットカード

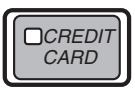

カーナビゲーション本体のバージョンアップに使用される「全更新データ」につきましては、クレジットカードによる購入手続きが必要なため、クレジットカードをご用意ください。ご利用いただけるクレジットカードについては P.16「FAQ ■ 決済について」をご覧ください。

### バージョンアップ(全データ更新)の流れ

本機のバージョンアップ(全データ更新)は、以下の流れで行います。 ※2台以上のナビゲーションを所有されているお客様は、ご使用の機種1台ごとにバージョンアップを行う必要があります。 ※「ステップ3 お客様登録・初期登録」まで完了している場合は、ステップ4から開始してください。

### カーナビゲーションの操作

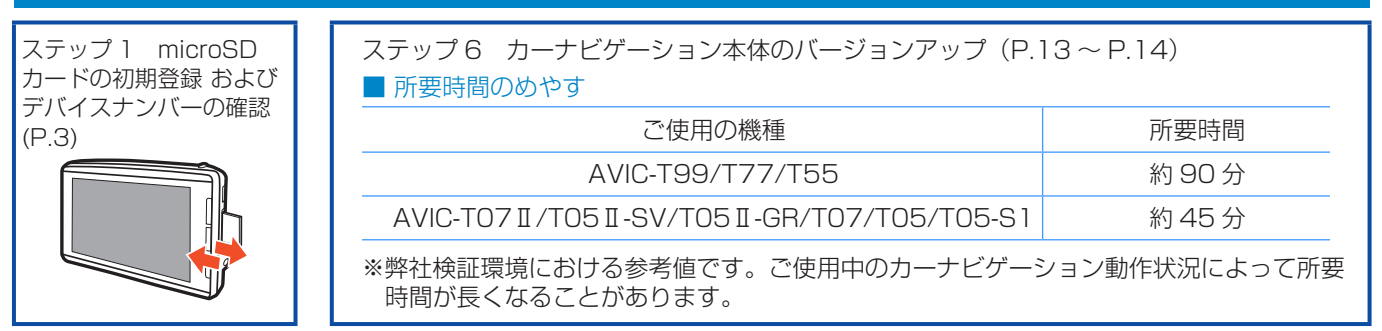

### パソコンの操作

ステップ2 ナビスタジオ(エアーナビ用)の準備 (P.4)

ステップ3 お客様登録・初期登録 (P.5~P.6)

ステップ4
 CNVU-A4600DL、CNVU-A3700DL を初めて購入される場合
 CNVU-A3710DL を購入される場合
 ご購入代金決済、更新パスワード取得(P.8 ~ P.10)
 CNVU-A4600DL、CNVU-A3700DL を既にご購入済の場合
 更新パスワード取得(P.10)

ステップ5 データダウンロード (P.11~P.12)

#### ■ 所要時間のめやす (microSD カードへの転送時間も含む)

| ご使用の機種                                   | 所要時間   | > |
|------------------------------------------|--------|---|
| AVIC-T99/T77/T55                         | 約 70 分 |   |
| AVIC-T07I/T05I-SV/T05I-GR/T07/T05/T05-S1 | 約 60 分 |   |

### パソコンの操作

ステップ7 バージョンアップ 完了の確認 (P.15)

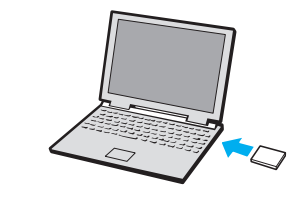

※所要時間はインターネット回線速度 32 Mbps、 Class6 の microSD カードを使用して試算した 参考値です。データサイズやご使用の通信環境、 パソコンのスペックや動作環境などによって時間 は異なります。

#### ■はじめに―データ更新を行う前の準備

### ステップ 1 microSD カードの初期登録 および デバイスナンバーの確認

- 1 microSD カードをカーナビゲーション 本体に挿入する
- 2「この SD カードを PC リンク用として 登録しますか?」が表示されたら[はい] にタッチする

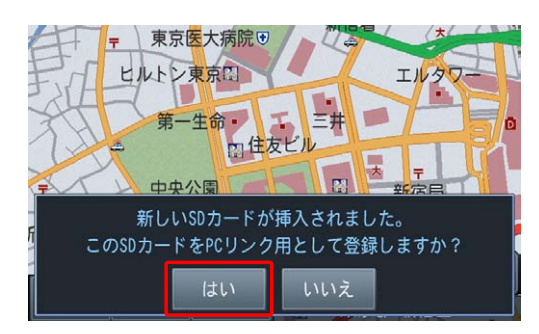

[いいえ]にタッチすると、登録が行われずナビス タジオ用としてお使いになることはできません。

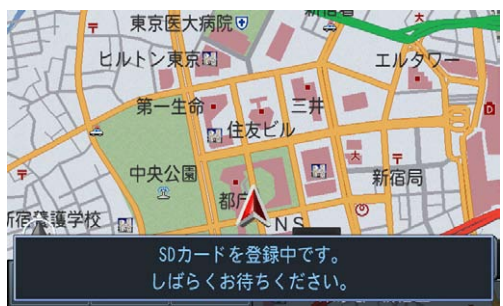

3 [確認]にタッチする

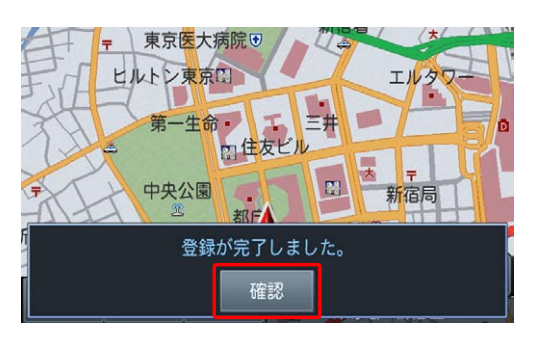

「登録が完了しました。」のメッセージが表示されたら、「確認」にタッチし、microSD カードを抜き取ってください。

#### お知らせ

- 登録が完了するまでは microSD カードを抜いた り、電源を OFF にしないでください。
- SD カード登録確認メッセージは、初期登録が完 了したあとは表示されません。最初に登録した microSD カードを、別のものに変更したい場合は、 カーナビゲーション本体のメニューから[設定]→
   [設定]→[機能設定]→[SD カ-ト\*登録確認メッセージ 表示]を選択し、[ON]に設定してください。

# 4 カーナビゲーション本体のメニューから、画面の[設定]→[情報]にタッチする

P.8「ステップ4 ご購入代金決済、更新パ スワード取得」の際に、デバイスナンバーを入力 していただく必要があります。

画面右下に表示されるデバイスナンバー(赤枠部 分)を確認し、メモを取ってひかえてください。

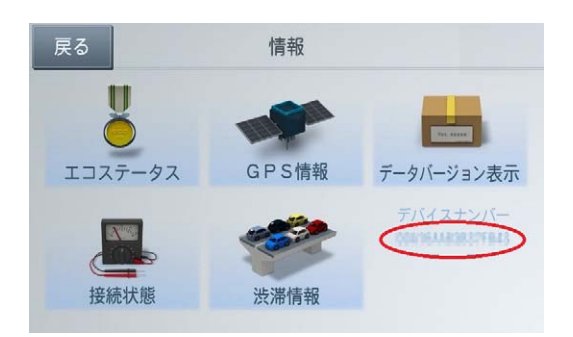

※ デバイスナンバーは英字大文字 A-F と数字
 0-9の16文字で表示されます。

### ステップ2 ナビスタジオ (エアーナビ用)の準備

更新データのダウンロードサービスをご利用になるには、パソ コンリンクソフト「ナビスタジオ (エアーナビ用)」のインストー ルと、お客様登録および初期登録が必要になります。

#### お知らせ

- 通信契約をされていたお客様は、2016年3月 31日をもちましてエアーナビ通信サービスが終了 となりましたので、通信契約を解約の上、お客様登 録・初期登録が必要となります。
- すでに microSD カードを登録し、最新版の「ナビ スタジオ(エアーナビ用)をインストール済みのお 客様は、P.5「ステップ3 お客様登録・初期 登録」へお進みください。

### **1** ナビスタジオ(エアーナビ用)をインス トールする

弊社ホームページの「NAVI\*STUDIO Download」 ボタンをクリックし、手順に従って「ナビスタジオ (エアーナビ用)」をインストールしてください。 http://pioneer.jp/car/navistudio/ navistudio 10air/index.html

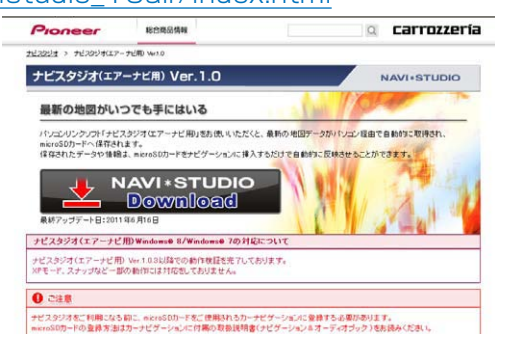

#### お知らせ

 インストール方法については、ダウンロードページ に掲載のインストールマニュアルをご確認ください。

### ステップ3 お客様登録・初期登録

ここでは、お客様登録・初期登録を「ナビスタジオ(エアーナ ビ用)」から登録する方法を説明します。 パソコンがインターネットに接続できる環境かご確認ください。

- お知らせ
  - 通信契約をされていたお客様でまだお客様登録が お済でない場合、お客様登録を新たに行う必要があ ります。

#### 1 ランチャー(メニュー選択ツール)を起動 する

microSD カードをパソコンに接続してください。 デスクトップの「ナビスタジオ(エアーナビ用)」 をダブルクリックして、ランチャーを起動してく ださい。

#### お知らせ

 microSD カードをパソコンに接続する際にカード リーダーをご使用になる場合は、SDHC 対応のカー ドリーダーをご使用ください。

### 2「お客様登録 / 確認」を選択する

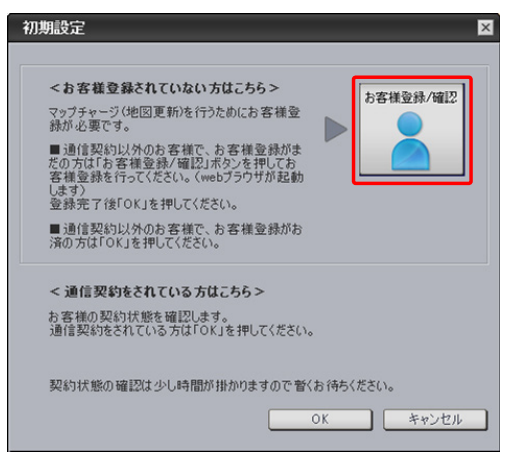

#### お知らせ

- お客様登録は弊社ホームページからも登録できます。 http://pioneer.jp/support/purpose/member/
- ●弊社ホームページにてお客様登録がお済みの方は
   P.6「6 ユーザー情報登録を完了する」へお 進みください。

お客様登録がお済の方は、お客様登録は不要です。 「お客様登録 / 確認」ボタンは押さずに「OK」ボ タンをクリックして、P.6「7 初期設定画面 の「OK」を選択する」へお進みください。 WEB ブラウザが起動し、お客様登録トップページが表示されます。

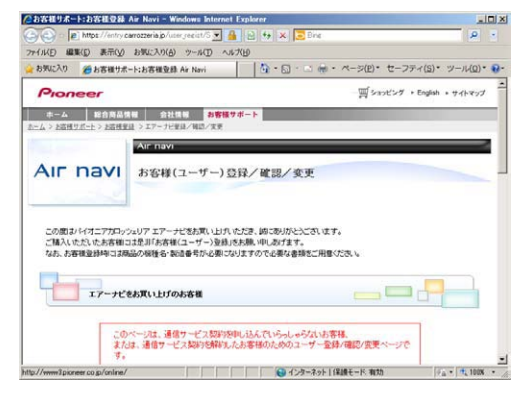

#### お知らせ

 ● インターネットエクスプローラー以外のブラウザの 場合、WEB ブラウザが起動しない場合があります。

### 3「新規ご登録はこちら」を選択する

| AIr navi                                                                                           | お客様(ユーザー)登録/確認/変更                                                                                                    |
|----------------------------------------------------------------------------------------------------|----------------------------------------------------------------------------------------------------|
| 2                                                                                                  |                                                                                                    |
| この間お 5/オニアカロック                                                                                     | ノュリア エアーナビネあ家しいとれいただき、頃にありがとうございます。                                                                                                    |
| ご購入しただしたお客様に<br>なれ、お客様登録時には第                                                                       | 13是非「古客様(ユーザー)登録」をお願い申しのげます。<br>品の相種ネージ治療者が必要になりますので必要な素語やご用意くだめ、。                                                                                                    |
|                                                                                                    |                                                                                                    |
| 17-118                                                                                             |                                                                                                    |
| 27-10/2503-W-                                                                                      | ALL ALLINATING ALT ALL ALL ALL ALL ALL ALL ALL ALL ALL                                                                                                    |
| 17-70000001-9-                                                                                     | ALLE ALLE REPORTED AND ALL AND ALL AND A |
| 2012年1日ナナニトデフスレビデジの日本                                                                              |                                                                                                    |
| ※通信サービスをご利用い<br>エアーナビの通信サービス                                                                       | NOCE 1 (1105)日本へ<br>は、2016年3月31日17時をもちましてはていたしました。                                                                                                    |
| ※通信サービスをご利用い<br>エアーナビの通信サービス<br>「000********」「090*****<br>今後、有償地回更新を行う:                            | いこいでいたわらが、<br>は、2016年3月1月1日内をもちましてはアリッとによした。<br>*****パのユーザー面は通信会れていますので、<br>場合には、 新規ご整備はこちら を押して、炊めてユーザー登録を行ってください。                                                                                                    |
| ※通信サービスをご利用、)<br>エアーナビの通信サービス<br>「000+******」「000<br>令信、有償地回更新を行う:<br>※(16のエアーナビにつき)」<br>に、ついたす。)  | くこいでいため##**<br>は31時年月1日1時を行みましてはアいたしました。<br>******がスーザー加工総合が行いてはかって、<br>##ロコス ##国王型組になる。2世化してはがてニーザー登録を行っていたち、6<br>つのユーザー登録が必要です。エアーナビを経動台島持ちの方は、あ手載ですが、それでれユーザー登録を                                                                                                    |
| ※通信サービスをご判用、<br>エアーナビの通信サービスをご判用、<br>1000mmmg「090mmm<br>今後、有償地回更新を行う:<br>※1台のエアーナビにつきり<br>行ってください。 | くないでいたあかが、<br>*****が見かけでしまった。<br>*****がスープーロスを最少れてしまった。<br>#****ころ「###124801200」「詳小して、彼がフニッグー登録を行ってください。<br>****ころ「##124801200」「詳小して、彼がフニッグー登録を行ってください。                                                                                                    |
| ※謝サービスを1965、<br>エアーナビの潮省サービス<br>[000                                                               | は、おける時期に目の時代もおしてないたいとし、<br>・・・・パスコーダーの記念まれていまれです。<br>希知コスー <u>単の目であまれていまれです。</u><br>のカユーダー金融がと思った。これで、さけてレスーダー金融を行ってくだたも、<br>のカユーダー金融がと思った。これで、ナビビSBMもありののはよう手続ですが、それぞれユーダー金融を<br>「ALL」<br>「ALL」<br>「ALL」<br>「ALL」<br>「ALL」                                                                                                    |
| ※通由サービスを19月1、<br>エアーナビの通信サービス<br>(000                                                              | は、2010年10月1日の中央になおしなイントシューレン<br>                                                                                                    |
| ※通行ービスをご得み<br>コアーナビの通貨サービス<br>(000000000000000000000000000000000000                                | は、2016年10月1日の1月45日。0月11日にした<br>                                                                                                    |

#### 4 ユーザー情報を登録する

ユーザー情報登録のフォームに、手続きに必要な お客様の情報を入力し、「内容確認」ボタンをク リックしてください。

| (11/15) (現業/15) 東元(10) 15年(-                                                                                            | 3.0(A) Www.6/T) A                                                                                                    | 6-1010                                                 |                                     |                                    |
|----------------------------------------------------------------------------------------------------|----------------------------------------------------------------------------------------------------|--------------------------------------------------------|-------------------------------------|------------------------------------|
| お死に入り 愛お客種サポート:お客                                                                                                    | S相変称 Air navi                                                                                                    | <u>0</u> •⊡ ⊕                                          | <ul> <li>ページ(P)・セーフティ(S)</li> </ul> | <ul> <li>シール(<u>0</u>)・</li> </ul> |
| Pioneer                                                                                                    |                                                                                                    |                                                        | car                                 | rozzeria                           |
|                                                                                                    | nəvi<br>-ザー情報登録                                                                                                    |                                                        |                                     |                                    |
|                                                                                                    |                                                                                                    |                                                        |                                     |                                    |
| <u>17~7日2日/9日</u> 21支ま > ユーザ<br>ご入会に伴い、手続きに必要なお客                                                                        | ー Wife III A                                                                                                    | 容確認いポタンをクリックしてく                                        | ださい。                                |                                    |
| Eアーフに定意/写読/実長 > ユーザ<br>ご入会に(和)、手続きに必要なお客<br>お客様のお名前・性別・生年月日                                                             | ー 98年並且<br>「様の情報を入力し、「P<br>をご入力ください。                                                                                                    | 容確認まないをクリックしてく                                         | だまい。                                |                                    |
| エアーアビ業舗/用品/実長 > ユーザ<br>ご入会に(和)、手続きに必要なお客<br>お客様のお名前・性別・生年月日々<br>お客様名 [念沢]                                               | - 96年11日<br>「種の情報を入力し、「P<br>をご入力ください。<br>姓: [                                                                                                    | 容確応ボタンをクリックしてく                                         | だきい。<br>(金角)                        |                                    |
| 127-2128日/982/32頁 > 3-97<br>ご入会に保い、手続きに必要なあ客<br>お客様のあ名前・性別・生年月日<br>お客様名(金沢)<br>お客様名(かた)[必須]                             | - WHE SLA<br>種の情報を入力し、「P<br>をご入力ください。<br>姓:<br>姓:                                                                                                    | 容確認ポタンをわった.てく<br>る: 「<br>名: 「                          | だきい。<br>(金角)<br>(金角)ナ)              |                                    |
| LZ元定業単二単位二実長 > ユーザ<br>ご入会に保い、手続きに必要なある<br>お客様のわち右約・住別・生年月日:<br>お客様名 (金沢)<br>お客様名(カナ)(必須)<br>住別(公沢)                      | - 9月1日34<br>補の情報を入力し、「P<br>をご入力ください。<br>姓: [<br>・<br>・<br>・<br>・<br>・<br>・<br>・<br>・<br>・<br>・<br>・<br>・<br>・                                                                                                    | 容確認ポタンをクリックしてく<br>る:<br>る:                             | ださい。<br>(金角)<br>(金角カナ)              |                                    |
| エアーアは第4/第6/東美 > 3 - ギ<br>ご入会に供、手続気に必要なある<br>あ客様の方名前・住所・生年月日<br>お客様名 (金須)<br>お客様名(カナ) (必須)<br>生年月日(西周)(必須)               | - 19 相当33<br>補の情報を入力し、「P<br>をご入力ください。<br>姓:<br>の男性 C 男性 C 女性<br>西周 [                                                                                                    | 容確認 <i>許か2</i> 50mの人でく<br>名:<br>名:<br>「<br>年 - 東月 - 東日 | ださい。<br>(金角)<br>(金角)か)<br>(半角数字)    |                                    |
| エアーアは第4/第6/東美 3 ユーザ<br>ご入会に供、手続気に必要なある<br>お客様の力を高い住所・生年月日<br>お客様名(カナ)[必須]<br>住別(必須]<br>生年月日(西用)(必須]<br>お客様のご 自宅住所、電話等号を | - 19 H 型 JA<br>一切 H 型 JA<br>一切 H 型 JA<br>20 JA<br>20 JA | 留確認ポタンをクックルてく<br>8:<br>8:<br>8:<br>第<br>4 - ×月 - ×日    | だきい。<br>(金角)<br>(金角カナ)<br>(半角数平)    |                                    |

#### ご注意

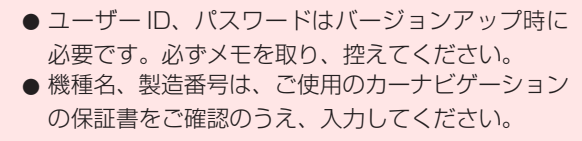

### ステップ3 お客様登録・初期登録

#### 5 ユーザー情報登録の内容を確認する

入力した情報が表示されます。

入力内容が正しい場合は「登録」ボタンをクリッ クしてください。

修正の必要があれば、「戻る」ボタンをクリック してください。

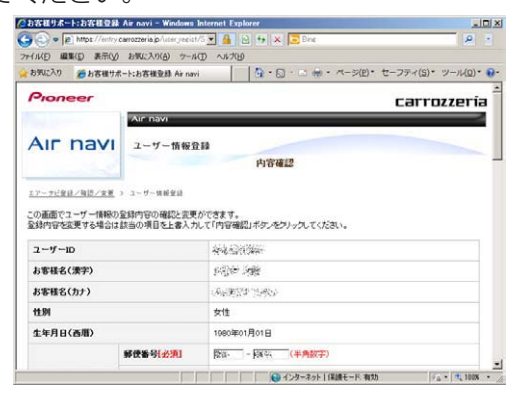

#### ご注意

● 登録後、お客様名・性別・生年月日・ユーザー ID・ 機種名・製造番号は変更することができません。 入力内容が正しいことをご確認のうえ、「登録」ボ タンをクリックしてください。

### 6 ユーザー情報登録を完了する

ユーザー ID が表示されますので、ユーザー ID を プリントするか、メモを取り保管してください。 (更新時に使用します。)

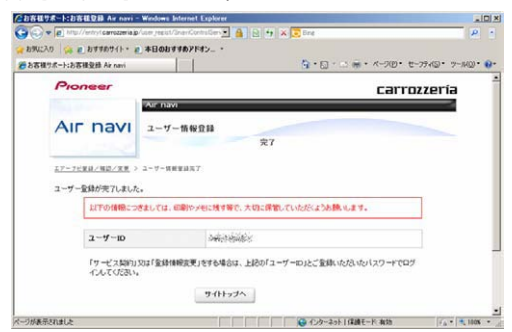

#### 7 初期設定画面の「OK」を選択する

ナビスタジオ(エアーナビ用)の操作に戻ります。 「OK」ボタンをクリックすると<お客様契約確認> を行います。

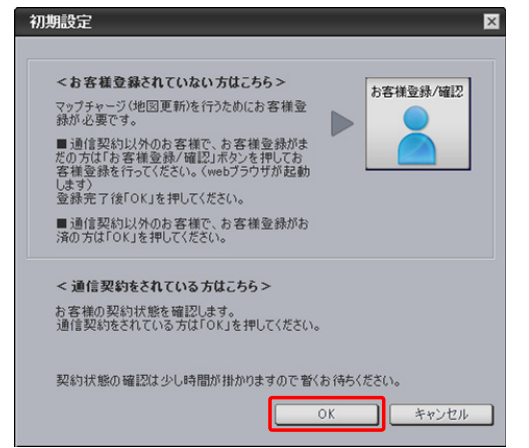

「通信による確認をします。」画面のメッセージが 変化します。

### **8**「OK」を選択する

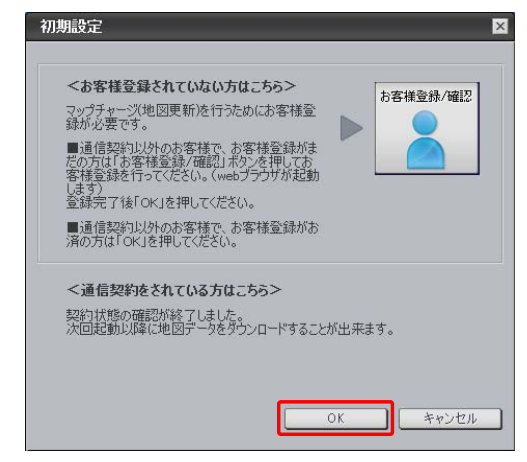

「契約状態の確認が終了しました。次回起動以降 に地図データをダウンロードすることが出来ま す。」の画面に切り替わったら、もう一度「OK」 ボタンをクリックしてください。

#### ■全データ更新を行う

### データダウンロードおよび microSD カードへの転送時の注意事項

- データのダウンロードにはインターネットにブロードバンド接続できるパソコンが必要です。なお推奨通信速度は 500kbps 以上 です。
- 大容量のデータをダウンロードして microSD カードに転送します。パソコンのハードディスクと microSD カードに必要な空き 容量<sup>\*</sup>を確保してください。なおカードスロットは SDHC 対応の必要があります。
   ※ AVIC-T99/T77/T55 をご使用の場合: 16GB
  - AVIC-T07I/T05I-SV/T05I-GR/T07/T05/T05-S1 をご使用の場合:8GB
- FAT32 でフォーマットされた microSD カードをご使用ください。
- microSD カードのフォーマットには、SD フォーマッターをお勧めします。
- microSD カード内に必要な空き容量がない場合は、「ナビスタジオ (エアーナビ用)」にて microSD カード内のデータをすべて消 去します。microSD カード内のデータはバックアップをお取りいただくことをお勧めします。
- 大容量のデータをダウンロードするため、無線 LAN 環境では通信が安定しない場合があります。有線 LAN でのダウンロードを お勧めします。
- データのダウンロード中は、自動的にパソコンの電源が切れたりスクリーンセーバーが起動したりしないような設定にしてください。
- ●ファイアウォールやアンチウイルスソフトなどのセキュリティ関連ソフトウェアをご利用の場合、設定によってはナビスタジオの 通信が一定時間で切れてしまうことがあります。セキュリティ関連ソフトウェアの設定を変更あるいは解除してご利用ください。 セキュリティ関連ソフトウェアの操作は各ソフトウェアメーカーにお問い合わせください。
- すべての項目を microSD カードに転送するには数時間かかる場合があります。また、転送中はナビスタジオのランチャー(メニュー 選択ツール)を終了できません。
- microSD カードへの転送中は、他のアプリケーションから microSD カードへの操作を行わないでください。予期せぬ誤動作の原因となる場合があります。
- 途中でダウンロード、および microSD カードへの転送が終了した場合は、ナビスタジオのランチャーから[マップチャージ] [ダウンロード設定]を選択し、ダウンロード先と microSD カード内のデータを削除して、マップチャージを最初からやり直してください。
- パソコンの動作環境によっては、ダウンロード完了までの時間が長くなることがあります。また、一部のセキュリティーソフト(ウ イルスチェックソフト)にはダウンロードしているファイルに対してウイルスチェックを実行する機能があり、この機能を利用し ている場合はウイルスチェックに時間がかかりダウンロードが中止されることがあります。(中止された場合は、巻末の FAQ をご 確認ください。)

### ステップ4 ご購入代金決済、更新パスワード取得

ここでは、CNVU-A4600DL、CNVU-A3700DLまたは CNVU-A3710DLを今まで購入されたことがないお客様を対 象にした、ご購入代金決済と全データ更新に必要な更新パス ワードの取得についての説明となります。 既にCNVU-A4600DL、CNVU-A3700DL(2016年度全 データ第1版)配信時にご購入済のお客様は、「4「更新パス ワードを新規発行する」を選択する」を選択し、P.10「9 更新パスワードを確認する(★パスワード発行済みの場合)」 へお進みください。

#### 1 ランチャー(メニュー選択ツール)を起動 する

初期登録済みの microSD カードをパソコンに接 続してください。 デスクトップの「ナビスタジオ(エアーナビ用)」 をダブルクリックして、ランチャーを起動してく ださい。

### **2**「WEBサイトに接続しますか?」が表示 されたら「はい」を選択する

全データ更新を行う際に、更新パスワードの取得 が必要になります。

| マップチャージ | •                | × |
|---------|------------------|---|
| 全データ更新の | の情報があります。        |   |
| 情報が確認で  | きるWEBサイトに接続しますか? |   |
|         |                  |   |
| (ttu    | 今日は行わず、後日通知す     | 5 |
|         |                  | ~ |

#### お知らせ

●「今日は行わず、後日通知する」ボタンをクリック した場合は、全データ更新の前月までの差分更新 (道路データ、地点情報データ)をダウンロードし ます。

この場合、次回「ナビスタジオ(エアーナビ用)」 を起動した際に更新パスワードの取得が可能です。

 ● 自動でマップチャージが起動しない場合は、「▲」 ボタンをクリックすると左側にランチャーメニュー が現れるので、「最新情報に更新」ボタンをクリッ クします。

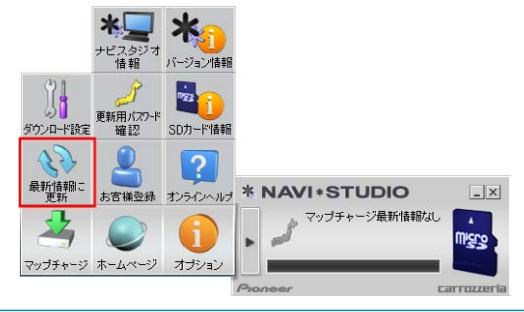

### 3 購入画面へログインする

WEB ブラウザが起動してログイン画面が表示されます。

ユーザー ID とパスワードを入力して「ログイン」 ボタンをクリックしてください。

| Pioneer |            |                               | carrozzer |
|---------|------------|-------------------------------|-----------|
| AIE 00  | Air navi   |                               |           |
| / 110   | 1945       |                               |           |
|         | ューザーの、パスワー | ードを入力してください。                  |           |
|         | ユーザーID:    | p-manut                       |           |
|         | パスワード      |                               |           |
|         |            | Utzył MCS                     |           |
|         | A 10 10 10 | Ada - 1 a milato - 1 - 10 mar |           |

#### お知らせ

 ● インターネットエクスプローラー以外のブラウザの 場合、WEB ブラウザが起動しない場合があります。

### **4**「更新用パスワードを新規発行する」を選 択する

既に更新用パスワードを取得済みのお客様は、「更 新用パスワードを確認する」をクリックして、 P.10「9 更新パスワードを確認する」へお進 みください。

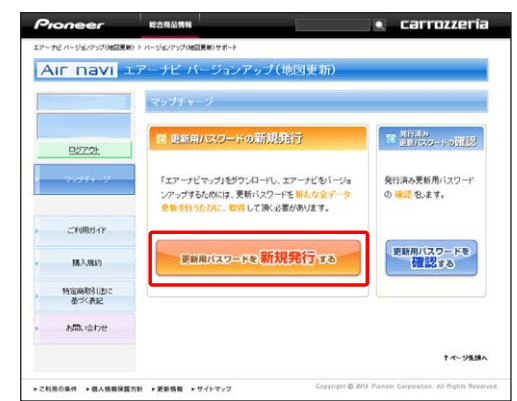

#### お知らせ

● すでに CNVU-A4600DL、CNVU-A3700DL(2016 年度全データ第1版) 配信時に購入済のお客様も 2016年度第2版への更新においては、新たなパス ワード発行が必要となりますので「更新用パスワード を新規発行する」を選択してください。

### ステップ4 ご購入代金決済、更新パスワード取得

#### 5「新規ラインセンスの購入」を選択する

エアーナビマップ Type II Vol.7(2016年第2版)、エアーナビマップ Type IV Vol.6(2016年第2版) およびエアーナビマップ Type II Vol.7(2016年第2版) をあらたに購入される場合、「新規ライセンスの購入 をクリックしてください。

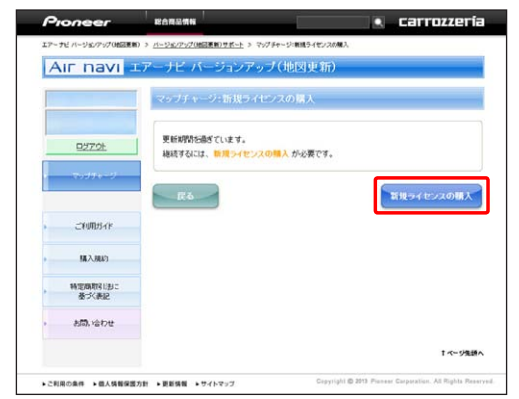

### 6 内容を確認し「購入」を選択する

ご希望の商品名と購入金額が表示されますので、 問題がなければ「購入」をクリックしてください。

| Air navi                                                                                                    | レアーナビ バージョンア | ップ(地図更新)                                   |    |
|----------------------------------------------------------------------------------------------------|--------------|--------------------------------------------|----|
| I BERNEL                                                                                                    | マップチャージンダウント | ニド版の購入                                     |    |
| Name of Street, Street, Street | お客様がご勝入可能なバー | ジョンアップ(地図更新)の一覧です。                         |    |
| <u> 97725</u>                                                                                                    | 商品名          | エアーナビマップ Type目 Vol.<br>(20 年度 第 版)・ダウンロード版 |    |
| 1997 <del>94-</del> 51                                                                                                    | 商品型番         | CNVU-A DL                                  | 構入 |
|                                                                                                    | 金額           | ¥ 17,280(税达)                               |    |
| CHR8-IF                                                                                                    | » 搞入规约步进步;   |                                            | 民心 |
| 解入统约                                                                                                    |              |                                            |    |
| 特定曲取引法に<br>基づく表記                                                                                                    |              |                                            |    |
|                                                                                                    |              |                                            |    |

※上記画面に表示されている内容は、実際と異なる場合がございます。

7「決済情報の入力」欄に必要事項を入力し 「確認したので購入する」を選択する

ご決済用のクレジットカード情報を入力して、「確認したので購入する」をクリックしてください。

#### お知らせ

 ● 地図クーポンを利用されるお客様は、地図クーポン 欄にコード及びデバイスナンバーを入力してください。

| oneer          |                                                          | Trozze       |
|----------------|----------------------------------------------------------|--------------|
| ナビバージェンアップ地部支持 | » バーラビノアップ通信実施、サポート > マップチャージ・カード決定情報人力                  |              |
|                | メーナビ バージョンメップ(地図更新)                                      |              |
|                |                                                          |              |
|                | マップチャージ・カート決済管線人力                                        |              |
|                | お客様が確入漠紀されたパージョンアップ(地図更新)です。                             |              |
| 0070h          | berranderetter britteben ert                             |              |
|                | 1-W-D annexated                                          |              |
| 7000-300-30    | ★ 17-Jビマッブ Type目 Vel (20 年度業 収)・ジウンパ                     | ロード版         |
|                | ■品型書 CNVU-4 DL                                           |              |
|                | 金融 ¥17,280(税込)                                           |              |
| ご利用ガイド         | 33356017                                                 |              |
|                | Para de Marine                                           |              |
| MONT           | 本ホームページeはペリトランス株式会社のクレジットカード決定サービスを使用                    | HU CHIES     |
| 教室商業が決定        | へ方いただくフレクラドカード番号、各方面成立との情報は べうドランスない気化<br>描されます。         | 282-184      |
| ->(#F          | 当社にその情報が残ることや、当社から第三者にその情報が渡ることほござい                      | ません。         |
| お問い合わせ         | #15/2 + 115                                              |              |
|                | ※実手は全て大文手で人力してください                                       |              |
|                | 20105297 相当時に対応的ないのはから」のものう~<br>とで、割引導格でご購入いただけます。詳細はこちら | a yeams o    |
|                | 地図ケーボッ入力:                                                | -            |
|                | <u>後回5-R2</u><br>入(ださい。                                  |              |
|                | 記入がない場所は新り歳用になりません。<br>※一度ご購入いただいた後の割引はできません。あらかし        | ふこ了来くたさ      |
|                | bra .                                                    |              |
|                | カード番号 ※カード番号は、(ハイコン)なして入力してください。                         |              |
|                |                                                          |              |
|                | 名別期間 ※名別期間はカードに月半で書かれています<br>例)2008年5月一0309              |              |
|                | お支払い回数 一括払い                                              |              |
|                | =「アバイスナンK〜Iはエアーナビの推動要響にて確認できます。エアーナビのXLューから、「数定」         | 「検知」を掲択して    |
|                | U                                                        |              |
|                | エアーナビ パージョンアップ(地図更新)購入規約                                 |              |
|                | E1] 48 RI                                                |              |
|                | 1. 平志~ムページ<br>「エアーナビ パージョンアップ(地図更新)ホームページ」(以下、           | 144-44       |
|                | 2、購入規約<br>「エアーナビ」パージョンアッゴ(地図更新)購入規約」(以下。「購               | 1入規約1 とい     |
|                | 3 購入規約等への局音                                              |              |
|                | お客様は、平ソフトウェアを購入するにあたり、購入規約および平ソ                          | 71917CB      |
|                | · (                                                      |              |
|                | 使用許諾美約                                                   |              |
|                |                                                          |              |
|                |                                                          |              |
|                |                                                          |              |
|                |                                                          |              |
|                |                                                          |              |
|                |                                                          |              |
|                | -NERGENELSULL DANS 1721 Neuroped 100 AND Dans            | CirkaEN      |
|                | ROST.                                                    | C.2000041748 |
|                | お支払いは、一時払いのおとなっております。                                    |              |
|                | VISA 🧱 💷 🚨                                               |              |
|                | <ul> <li>離人現約、使用許諾契約に同意します。</li> </ul>                   |              |
|                |                                                          |              |
|                | R:0                                                      | おりて聞入す       |
|                |                                                          |              |

※上記画面に表示されている内容は、実際と異なる場合がございます。

### ステップ4 ご購入代金決済、更新パスワード取得

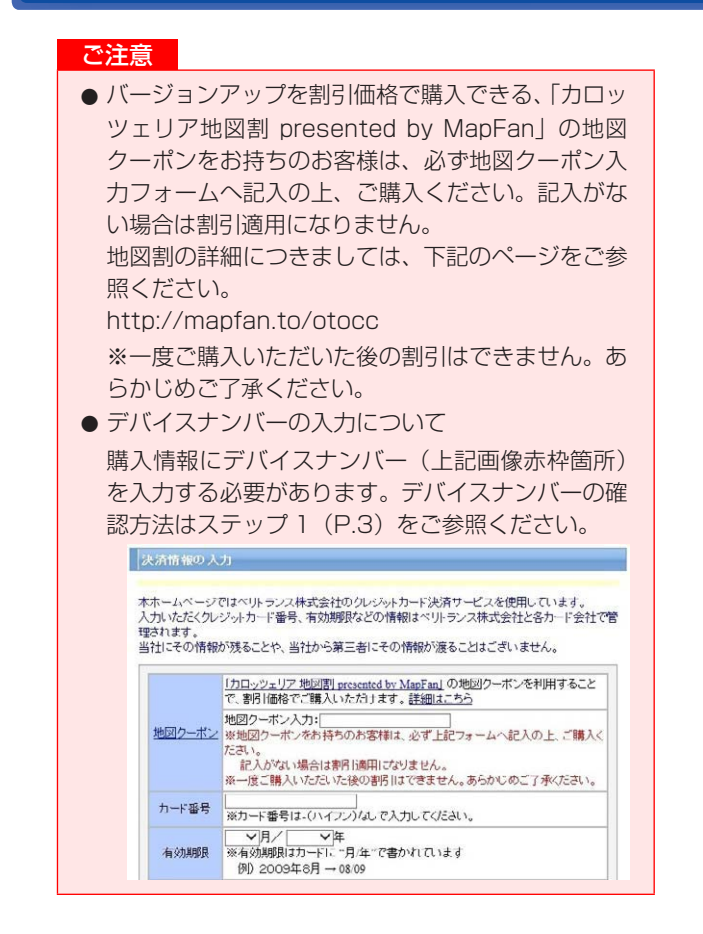

### 8 内容を確認し「購入する」を選択する

お客様が購入された内容が表示されます。 内容がよろしければ、「購入する」をクリックし てください。

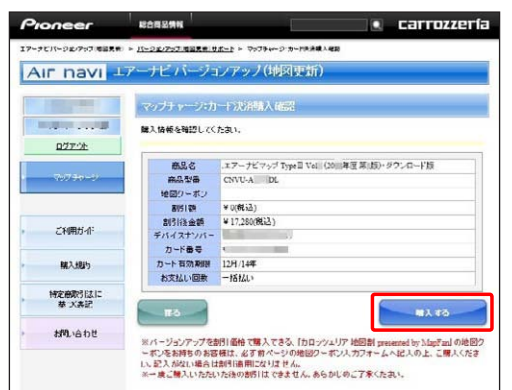

※上記画面に表示されている内容は、実際と異なる場合がございます。

### **9** 更新パスワードを確認する

データ更新用パスワードが表示されます。 microSD カードからナビゲーション本体にデータ を転送する際に必要になりますので、大切に保管し てください。

★新規発行の場合

| oneer                                    | RENEW             |                                                                                                    |
|------------------------------------------|-------------------|----------------------------------------------------------------------------------------------------|
| こパージェノアップ(地図支援)                          | - パージェノアップ(地図文書)も | 1点ー上 ← マップラッーク:種入手続を死了                                                                                          |
| r navi 😐                                 | アーナビバージョ          | レアップ(地図更新)                                                                                                    |
|                                          | マップチャージ:          | <b>以</b> 有關總完了                                                                                                  |
|                                          | 購入手続きが完了し、        | tla.                                                                                                    |
| 9272h                                    | お支払い方法            | クレジッホカード                                                                                                    |
|                                          | <b>多品曲</b>        | エアーナビマップ Type目 Vol (20) 年度者 150・ダウンロード語                                                                         |
| 100000-0                                 | 商品型을              | CNVU-A DL                                                                                                    |
|                                          | 主해                | ¥ 17,280(@32)                                                                                                   |
|                                          | テバイスナンバー          | Partmeter received                                                                                              |
| 254005.45                                | 更新 パスワード          | Party and a second second second second second second second second second second second second second second s |
| C. C. C. C. C. C. C. C. C. C. C. C. C. C | お取引田              |                                                                                                    |
|                                          | 購入日               | 2014年12月19日                                                                                                    |
| 输入机约                                     | バージョンアップ(地区       | 夏新)に必要な情報です。画面を印刷して大切に保留してください。                                                                                 |
| NEMESIAL                                 |                   |                                                                                                    |
| 基于关表记                                    | ご注意事項             |                                                                                                    |
| Milliabt                                 | Ro                | ダウンロード開設                                                                                                    |
|                                          |                   |                                                                                                    |

※上記画面に表示されている内容は、実際と異なる場合がございます。

#### ★パスワード発行済みの場合

| Pioneer            | 1208346                                                                                                | <ul> <li>carrozzería</li> </ul>                                                                                                    |
|--------------------|----------------------------------------------------------------------------------------------------|----------------------------------------------------------------------------------------------------|
| エアーナビバージェノアップ 明言見る | #) > <u>N-0ま/7671日回見目10ま-F</u> > 767                                                                   | ラットウ・見奈美川以 ワードの各国政府                                                                                                    |
| Air navi           | エアーナド バージョンアップ                                                                                         | (地図更新)                                                                                                    |
| 1.000.000 int      | マップチャージ・更新用バス・                                                                                         | ノードの結果発行                                                                                                    |
| R272E              | 更新用パスワードは以下の通りで                                                                                        | · 4.                                                                                                    |
|                    | 8.8                                                                                                    | エアーナビマッフ Type車 Vol (20) 年度 9 あ)・2<br>ウンロード版                                                                                          |
| お問い合わせ             | データ更新パスワード                                                                                             |                                                                                                    |
|                    | 変新時に、チーク変新パスワード<br>てください。彼年0-9と美早入子の<br>「ダウンロード間結5地得また」り<br>表示されているエチータ変新と異<br>もとり、「新規発行」ボタンにて新し<br>い。 | をナビに入力する必要があります。出すメモを取る少の制を減し<br>組み合わせ(10次年)<br>2パのリイムアップビ用や乾燥します。<br>なる、著人がまデータ英華を行う場合は、長るボタンで料画面に<br>ルン更新パスワード発行・ダウンロード酸品面の本加速みくたさ |
|                    | - RD-                                                                                                  | ダウンロード部誌<br>: ページまれ                                                                                                    |

確認が終わったら「ステップ5 データダウンロー ド」へ進んでください。

### ステップ5 データダウンロード

### 1 「ダウンロード開始」を選択する

更新パスワードの取得画面で「ダウンロード開始」 ボタンをクリックするとデータのダウンロードが 開始されます。

※下記は新規発行の場合のWeb画面となります。

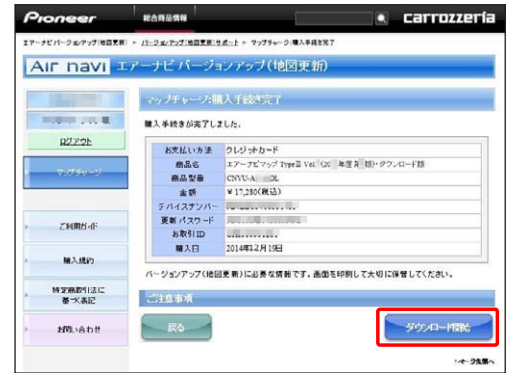

※上記画面に表示されている内容は、実際と異なる場合がございます。

※下記はすでに購入済の場合の Web 画面となり ます。

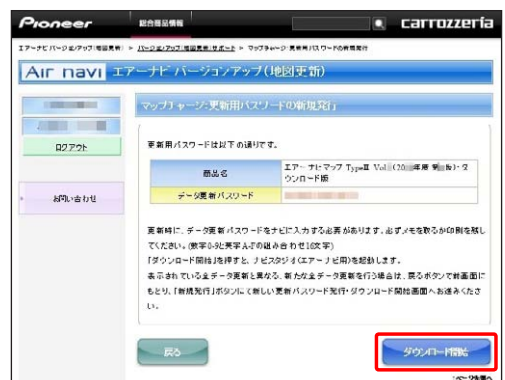

Web 画面を閉じて、ナビスタジオ(エアーナビ用)の操作に戻ります。

※データダウンロード中

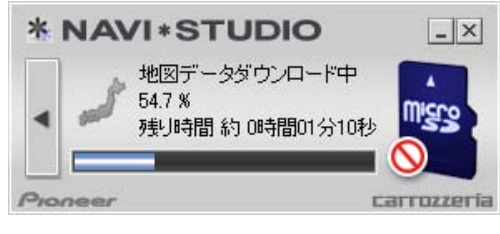

※ microSD カードへ転送中

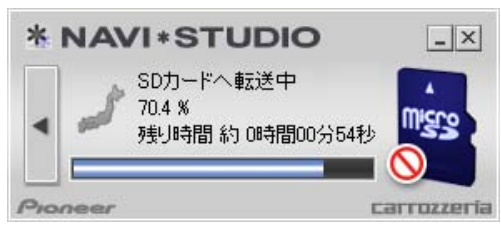

#### ※転送済データのチェック中

| *   | NAVI*STUDIO       | _ ×         |
|-----|-------------------|-------------|
| •   | 転送済データのチェック中<br>す |             |
| 0,0 | neer              | carrozzeria |

データの整合性をチェックします。5分程度かかります。

「転送済みデータのチェック中です」が「マップ チャージ完了」になり終了します。

#### お知らせ

- 万一途中でエラーコードが表示された場合は、「ナ ビスタジオ(エアーナビ用)」のオンラインヘルプ から「よくある質問(FAQ)」や「メッセージコー ド一覧」をご確認ください。
- 更新パスワードを取得後にダウンロードを中断した場合、次回ナビスタジオを起動させたときは「地図ダウンロードが可能になりました。ダウンロードを開始しますか?」というメッセージが表示されます。ダウンロードを再開する場合は「はい」ボタンをクリックしてください。

### 2 microSD カードを取り出す

#### ご注意

● データが破損する恐れがありますので、正しい手順 で microSD カードを取り出してください。

ナビスタジオの「microSD カード」ボタンをクリッ クしてください。 取り出し画面が表示されます。

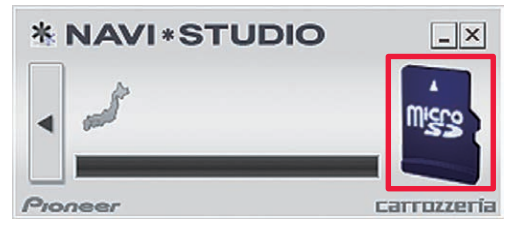

▲ ボタンをクリックし、「SD カードの 取外しが可能な状態になりました。」の確認画 面が表示されましたら、「OK」をクリックして microSD カードを取り外してください。

| * 1  | NAVI*S | TUDIO   | _×         |
|------|--------|---------|------------|
| •    |        | SDを取り出す | Migro      |
| 2101 | ieer   |         | arrozzeria |

### ステップ5 データダウンロード

#### お知らせ

- ●「処理を中止する」画面が表示された場合は、「SD カード」ボタンをクリックして元の画面に戻り、少 し時間をおいてから再度取り出しを行ってください。
- ダウンロードサーバーにアクセスが集中すると、ダウンロードに長時間かかることがあります。
- ダウンロード中や転送中の残り時間は、ご使用の通 信環境などによって大きく変動する場合があります。

#### 取得した更新パスワードの確認

取得した更新パスワードはランチャーメニューの 「更新用パスワード確認」ボタンからご確認でき ます。

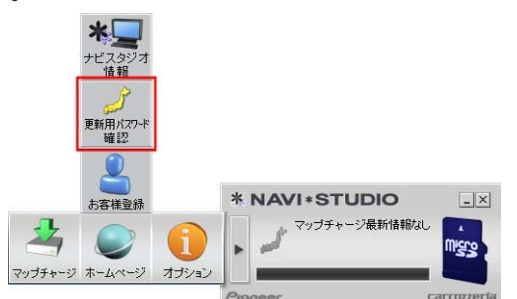

ブラウザが起動し、「更新用パスワードを確認する」ボタンが表示されます。

Courrozzeria | 17-12 /5-92/797 | /5-93/797/05028/09/26-h - Windows Internet Esphere C ) Ing://entry/astroperia/solar popul/Sev Controllerviat ESRES. carrozzería Pioneer AIF navi エアーナビ バージョンアップ(地図更新) -2012/2019/0 マップチャ Second cation T 201219 DEFOL 「エアーナビマップJをダウンロードし、エアーナビをバージョ ンアップするためには、更新バスワードを新規に取得して 決く必要があります。 発行済み更新用バ の 確認 私ます。 お問い合わせ 更新用バスワードを 確認する 更新用バスワードを 新規発行 する

-

### ステップ6 カーナビゲーション本体のバージョンアップ

#### ご注意

- バージョンアップをするときは、AC アダプターまたは、シガーライター電源ケーブルをナビゲーション本体に接続し、最初に必ず電源を入れてから行ってください。
- 地図画面以外のときはナビゲーション本体の電源を 切らないでください。地図画面の左に「更新中」と 表示されているときは電源を切ることができます。
- バージョンアップ中は、オーディオソースは使用できません。

#### お知らせ

● 更新にかかる時間は、次のとおりです。

| ご使用の機種                                          | 所要時間   |
|-------------------------------------------------|--------|
| AVIC-T99/T77/T55                                | 約 90 分 |
| AVIC-T07II/T05II-SV/T05II-GR/<br>T07/T05/T05-S1 | 約 45 分 |
|                                                 |        |

(弊社検証環境における参考値です。)

### **1** 更新用 microSD カードをカーナビゲー ション本体に挿入する

しばらくすると、手順2の画面が表示されます。

### 2 [はい] にタッチする

AVIC-T99/T77/T55 をご使用の場合

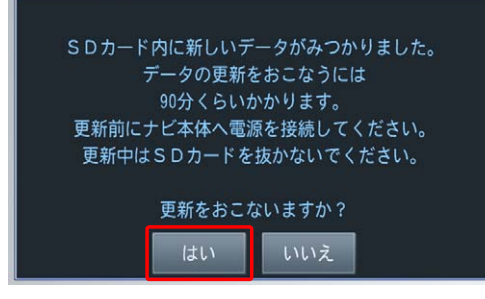

AVIC-T07II/T05II-SV/T05II-GR/T07/ T05/T05-S1 をご使用の場合

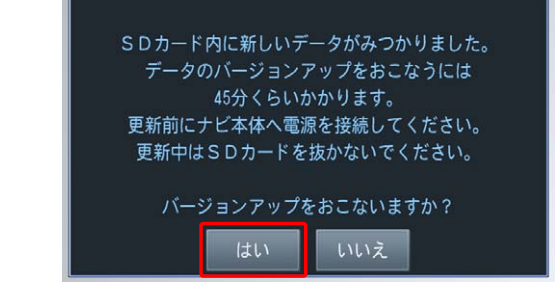

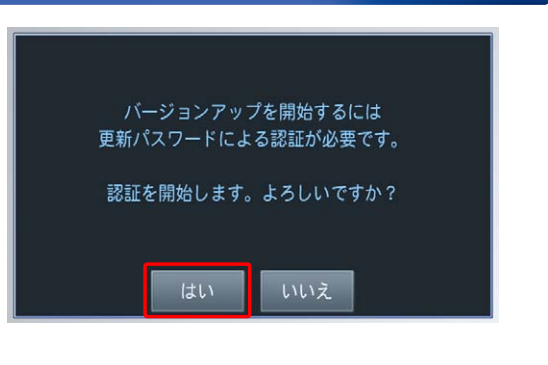

### 3 更新パスワードを入力し [入力完了] に タッチする

| 戻る   | <i>uert290</i> | naj. |      | 入力完了 |  |
|------|----------------|------|------|------|--|
|      | ABC            | DEF  | <    | >    |  |
| GHI  | JKL            | MNO  | スペース | 削除   |  |
| PQRS | TUV            | WXYZ | 入力   | 入力切換 |  |
| 小文字  |                | 記号   | 全角   |      |  |

間違った更新パスワードを入力すると、「認証で きませんでした。」とメッセージが表示されます。

※ 全データ更新をしない場合

 [戻る]にタッチすると、バージョンアップ中止の確認メッセージが表示されます。
 [はい]にタッチすると、全データ更新を行わずに地図画面を表示します。
 [いいえ]にタッチすると、更新パスワード入力画面に戻ります。

#### お知らせ

- ●使用する更新パスワードはナビスタジオ(エアーナビ用)のランチャーメニューの「更新用パスワード確認」ボタンからご確認いただけます。P.12「取得した更新パスワードの確認」を参照してください。
- ナビゲーションの入力画面では英字は大文字 / 小文 字どちらでも入力できます。

### ステップ6 カーナビゲーション本体のバージョンアップ

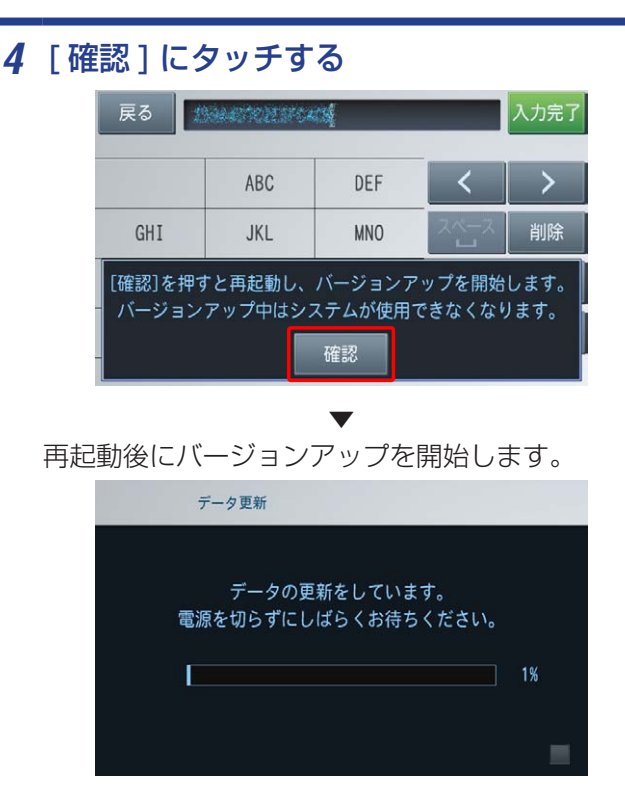

**5**「データの更新が完了しました」が表示されたら、[確認]にタッチする

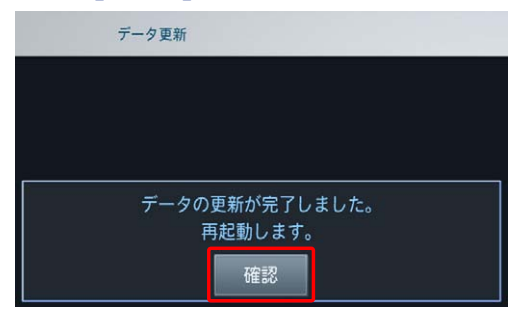

再起動後、引き続きソフトウェアのバージョン アップが開始されます。

再起動後に地図画面が表示されたら、バージョン アップ完了です。

#### お知らせ

- ●「データの更新が完了しました。」と表示されます が、実際は microSD カード内のデータをカーナビ ゲーション本体に転送した状態です。
- ●「確認」にタッチすると、カーナビゲーション本体 が再起動してプログラムのバージョンアップが始 まります。
- ●バージョンアップの完了後にもう一度カーナビ ゲーション本体が再起動します。再起動完了後、 カーナビゲーションの機能を使用できるようにな ります。

#### ご注意

- 差分更新データが配信されている場合は、全更新 データと共に差分更新データも microSD カードに 格納されることがあります。
- 再起動後にナビゲーション画面上に「更新中」アイ コンが出ている間は、追加分の差分更新データを 更新中です。microSD カードは本体内に入れてお いてください。(再起動後の差分更新データ更新中 は、ナビゲーションの電源を切って一旦中断するこ とは可能ですが、更新中アイコンが消えるまでは microSD カードは取り外さないでください。)
- **6** 更新用 microSD カードを取り出す

### ステップ7 バージョンアップ完了の確認

ここでは、カーナビゲーション本体のバージョンアップが完了 したかどうかを確認する方法を説明します。

### 1 カーナビゲーション本体で確認する場合

カーナビゲーション本体の「メニュー」ボタンを 押し、[設定] → [情報] とタッチし、情報画面 で [データバージョン表示] から確認してくださ い。

#### AVIC-T99/T77/T55 をご使用の場合

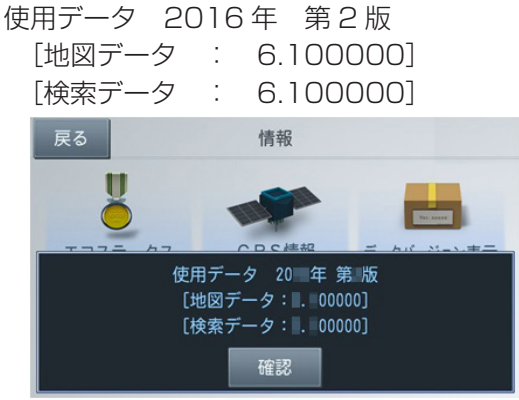

### AVIC-T07 II /T05 II -SV/T05 II -GR/T07/ T05/T05-S1 をご使用の場合

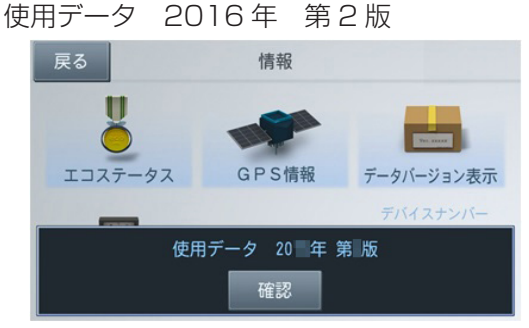

### 2 ナビスタジオ(エアーナビ用)で確認す る場合

カーナビゲーション本体にてバージョンアップが すべて完了した状態の microSD カードをご用意 ください。

「SD カード情報」ボタンをクリックしてください。

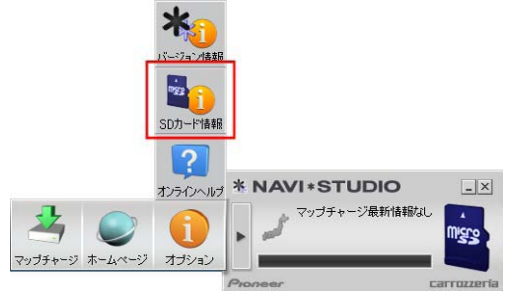

[完了]と表示されていれば、カーナビゲーションのバージョンアップが完了しています。

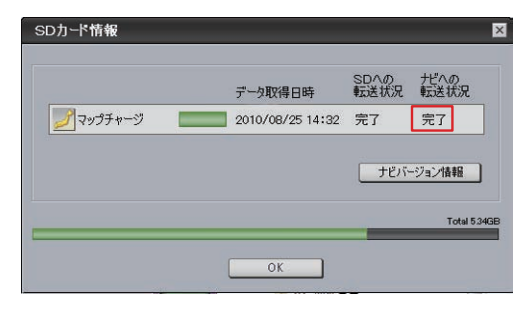

[未転送]と表示されている場合は、カーナビゲー ションのバージョンアップが完了していません。 P.13「ステップ6 カーナビゲーション本体 のバージョンアップ」の手順に従ってナビゲー ションをバージョンアップしてください。

|            | データ取得日時          | SDへの<br>転送状況 | ナビへの転送状況 |
|------------|------------------|--------------|----------|
| ションプチャージ 🔳 | 2010/08/25 14:32 | 完了           | 未転送      |
|            |                  |              | -/1/1848 |
|            |                  |              |          |

#### お知らせ

- SD カード情報画面の緑色のバーは、microSD カードの空き容量に対して、ダウンロードしたデータが 占めている割合を表示しています。
- 初回インストール時の設定値では、更新完了した microSD カード内のデータは「ナビスタジオ(エ アーナビ用)」にて自動的に削除されます。
- ●「バージョン情報」ボタンをクリックすると、 microSD カードをカーナビゲーション本体に最後 に挿入した時点でのバージョン情報がご確認でき ます。
- パイオニアホームページで、更新地点の案内を行っております。あわせてご覧ください。
   http://pioneer.jp/carrozzeria/support/map\_charge/

FAQ

### ■ microSD カード

| 内容                       | 解決方法                       |  |
|--------------------------|----------------------------|--|
| microSD カードの登録方法が分からない。  | ナビゲーションに同梱の『ナビゲーション&オーディオブ |  |
| 使用可能な microSD カードが分からない。 | - ク』にてご確認くたさい。             |  |

### ■ アップデートマネージャー

| 内容                                          | 解決方法                                                                                                    |
|---------------------------------------------|----------------------------------------------------------------------------------------------------|
| パソコンのウイルスチェックソフトにより、ダ<br>ウンロードまたは転送が完了できない。 | ウイルスチェックソフトにより、ナビスタジオの動作が制限<br>される場合には、各ウイルスチェックソフトのホームページ<br>等で説明されている「ウイルスチェックソフトの一時停止」<br>の方法をご確認ください。 |

### ■ 決済について

| 内容               | 解決方法                                                                                                    |
|------------------|----------------------------------------------------------------------------------------------------|
| クレジットカードを持っていない。 | クレジットカードをお持ちでない場合は、プリペイド式のク<br>レジットカードを利用する方法がございます。<br>例えば、ライフカード株式会社が提供する「V プリカ」等です。<br>詳しくは、各社お問合せ窓口へお問合せください。                                                                                                    |
| 決済に使えるカードが分からない。 |                                                                                                    |
|                  | クレジットカード決済は、ベリトランス株式会社が提供する<br>即時決済 ASP サービスを利用しています。<br>VISA、MasterCard、JCB、Diners、AMERICAN<br>EXPRESS いずれかのマークがついているクレジットカー<br>ドがご利用できます。<br>クレジット番号、有効期限、セキュリティコード、ID、パス<br>ワードなどは、ベリトランス株式会社で管理されております。<br>弊社や、第三者にその情報が渡ることはございません。<br>※クレジットカード決済は、与信審査によってご利用できな<br>い場合がございます。 |
| 領収書は発行できるか。      | MapFan オンラインストアのお問い合わせフォームからご<br>依頼ください。<br>https://www.mapfan.com/store/faq.php                                                                                                    |

| パイオニア商品の修理・お取り扱い(取り付け・組み合わせなど)については、お買い求めの販売店様へお問い合わせください。<br>修理をご依頼される場合は、取扱説明書の『故障かな?と思ったら』を一度ご覧になり、故障かどうかご確認ください。<br>それでも正常に動作しない場合は、①型名②ご購入日③故障症状を具体的に、ご連絡ください。<br>■ インクーネットホームページ http://pippeer.in/support/ |
|----------------------------------------------------------------------------------------------------|
|                                                                                                    |
| (商品についてよくあるお問い合わせ・カタログ請求のご案内など)                                                                                                    |
| <下記窓口へのお問い合わせ時のご注意>                                                                                                    |
| 「0800」で始まる電話番号は、携帯電話・PHS・一部のIP電話などからは、ご使用になれません。                                                                                                    |
| ナビダイヤルは、携帯電話・PHSなどからご利用可能ですが、通話料がかかります。また一部のIP電話などからはご使用になれません。                                                                                                    |
| - 正確なご相談対応のために折り返しお電話をさせていただくことがございますので発信者番号の通知にご協力いただきますようお願い                                                                                                    |
| しいたします。                                                                                                    |
|                                                                                                    |
| 商品についてのご相談窓口 ※番号をよくお確かめの上でおかけいただきますようお願いいたします                                                                                                    |
| ●商品のご購入や取り扱い、故障かどうかのご相談窓口およびカタログのご請求について                                                                                                    |
| エアーナビコンタクトセンター                                                                                                    |
| 受付時間 月曜~金曜 9:30~18:00、 土曜 9:30~12:00、 13:00~17:00(日曜・祝日・弊社休業日は除く)                                                                                                    |
| ■電話【固定電話から】 0800-111-0056(無料)                                                                                                    |
| 【携帯電話・PHSから】 <b>0570-037-603</b> (ナビダイヤル・有料)                                                                                                    |
| ト記の電話番号がご利用いただけない場合                                                                                                    |
| 050-3820-75//(右約)                                                                                                    |
|                                                                                                    |
| ■ノアツクス U5/U-U3/-6U2(ナヒタイヤル・有料)                                                                                                    |
| -<br>記載内容は、多告なく変更させていただくことがありますので予めご了承ください                                                                                                    |

記載内容は、方台 、変史( ですのご」
承

パイオニア株式会社 〒113-0021 東京都文京区本駒込2-28-8 文京グリーンコート